# Récupérer le mot de passe des routeurs de la gamme 881

## Table des matières

Introduction Conditions préalables Exigences Composants utilisés Conventions Informations générales Procédure pas à pas Exemple de procédure de récupération de mot de passe Informations connexes

## Introduction

Ce document explique comment récupérer les mots de passe enable password et enable secret password.

## Conditions préalables

#### Exigences

Aucune exigence spécifique n'est associée à ce document.

#### Composants utilisés

Les informations contenues dans ce document sont basées sur les routeurs de la gamme Cisco 881.

The information in this document was created from the devices in a specific lab environment. All of the devices used in this document started with a cleared (default) configuration. Si votre réseau est en ligne, assurez-vous de bien comprendre l'incidence possible des commandes.

#### **Produits connexes**

Pour plus d'informations sur la façon de récupérer des mots de passe pour des produits connexes, reportez-vous aux Procédures de récupération de mot de passe.

#### Conventions

Pour plus d'informations sur les conventions utilisées dans ce document, reportez-vous à Conventions relatives aux conseils techniques Cisco.

## Informations générales

Ces mots de passe protègent l'accès aux modes privilégiés EXEC et de configuration. Le mot de passe enable password peut être récupéré, mais le mot de passe enable secret password est chiffré et doit être remplacé par un nouveau mot de passe. Utilisez la procédure décrite dans ce document pour remplacer le mot de passe enable secret.

## Procédure pas à pas

Suivez ces étapes afin de récupérer votre mot de passe :

- Connectez un terminal ou un PC avec émulation de terminal au port pour console du routeur.Utilisez les paramètres de terminal suivants :Débit de 9 600 baudsAucune parité8 bits de données1 bit d'arrêtAucun contrôle de fluxPour plus d'informations sur la façon de raccorder et de connecter un terminal au port pour console ou au port AUX, reportez-vous aux documents suivants :<u>Guide de raccordement de la console et des ports AUXConnexion</u> <u>d'un terminal au port pour console sur les commutateurs CatalystConnecter un terminal aux</u> <u>commutateurs de la gamme Catalyst 2948G-L3 4908G-L3 et 4840G</u>
- 2. Si vous pouvez accéder au routeur, tapez show version à l'invite, puis enregistrez le paramètre de registre de configuration. Consultez <u>Exemple de procédure de récupération de mot de passe pour voir le résultat d'une commande show version.</u>Remarque : le registre de configuration est généralement défini sur 0x2102 ou 0x102. Si vous n'avez plus accès au routeur (mot de passe routeur ou mot de passe TACACS perdu), vous pouvez supposer en toute sécurité que votre registre de configuration contient la valeur 0x2102.
- 3. Arrêtez le routeur à l'aide du bouton d'alimentation, et rallumez-le.
- 4. Appuyez sur Break sur le clavier du terminal dans les 60 secondes de mise sous tension afin de mettre le routeur en ROMMON.Si la séquence d'arrêt ne fonctionne pas, reportez-vous à <u>Combinaisons de touches d'arrêt standard pendant la récupération d'un mot de passe pour</u> <u>obtenir d'autres combinaisons de touches.</u>
- 5. Tapez confreg 0x2142 à l'invite rommon 1> pour démarrer à partir de la mémoire flash. Cette étape ignore la configuration de démarrage dans laquelle les mots de passe sont stockés.
- 6. Tapez **reset à l'invite rommon 2>.**Le routeur redémarre, mais ignore la configuration enregistrée.
- 7. Tapez no après chaque question de configuration, ou appuyez sur Ctrl-C pour ignorer la procédure de configuration initiale.
- 8. Tapez enable à l'invite Router>. Vous êtes en mode enable et devez voir l'invite Router# .
- Tapez configure memory ou copy startup-config running-config pour copier la mémoire RAM non volatile (NVRAM) dans la mémoire. Attention : ne tapez pas copy running-config startupconfig ni write. Ces commandes effacent votre configuration de démarrage.
- 10. Tapez show running-config.La commande show running-config affiche la configuration du routeur. Dans cette configuration, la commande shutdown apparaît sous toutes les interfaces, ce qui indique que toutes les interfaces sont actuellement arrêtées. De plus, les mots de passe (enable password, enable secret, vty et de console) sont au format chiffré ou non chiffré. Vous pouvez réutiliser les mots de passe non chiffrés. Vous devez remplacer les mots de passe chiffrés par un nouveau mot de passe.
- 11. Tapez configure terminal.L'invite hostname(config)# s'affiche.
- 12. Tapez enable secret <password> pour modifier le mot de passe enable secret password.

Exemple: hostname(config)#enable secret cisco

- 13. Émettez la commande no shutdown sur chaque interface que vous utilisez.Si vous émettez une commande show ip interface brief, chaque interface que vous voulez utiliser doit afficher up.
- 14. Type config-register . Where configuration\_register\_setting est la valeur que vous avez enregistrée à l'étape 2 ou 0x2102. Exemple : hostname(config)#config-register 0x2102
- 15. Appuyez sur Ctrl-z ou sur end pour quitter le mode de configuration.L'invite hostname# s'affiche.
- Tapez write memory ou copy running-config startup-config pour valider les modifications apportées.

## Exemple de procédure de récupération de mot de passe

Cette section fournit un exemple de procédure de récupération de mot de passe. Cet exemple a été créé avec un routeur de la gamme Cisco 2600. Même si vous n'utilisez pas de routeur de la gamme Cisco 2600, ce résultat fournit un exemple de ce que vous ressentez sur votre produit.

Router>enable Password: Password: Password: % Bad secrets Router>show version Cisco Internetwork Operating System Software IOS (tm) C2600 Software (C2600-IS-M), Version 12.0(7)T, RELEASE SOFTWARE (fc2) Copyright (c) 1986-1999 by cisco Systems, Inc. Compiled Tue 07-Dec-99 02:21 by phanguye Image text-base: 0x80008088, data-base: 0x80C524F8 ROM: System Bootstrap, Version 11.3(2)XA4, RELEASE SOFTWARE (fc1) Router uptime is 3 minutes System returned to ROM by abort at PC 0x802D0B60 System image file is "flash:c2600-is-mz.120-7.T" cisco 2611 (MPC860) processor (revision 0x202) with 26624K/6144K bytes of memory. Processor board ID JAB031202NK (3878188963) M860 processor: part number 0, mask 49 Bridging software. X.25 software, Version 3.0.0. Basic Rate ISDN software, Version 1.1. 2 Ethernet/IEEE 802.3 interface(s) 2 Serial(sync/async) network interface(s) 1 ISDN Basic Rate interface(s) 32K bytes of non-volatile configuration memory. 8192K bytes of processor board System flash partition 1 (Read/Write) 8192K bytes of processor board System flash partition 2 (Read/Write)

#### Configuration register is 0x2102

!--- The router was just powercycled, and during bootup a
!--- break sequence was sent to the router. ! \*\*\* System received an abort due to Break Key \*\*\*
signal= 0x3, code= 0x500, context= 0x813ac158 PC = 0x802d0b60, Vector = 0x500, SP = 0x80006030
rommon 1 > confreg 0x2142

You must reset or power cycle for new config to take effect

rommon 2 > reset

System Bootstrap, Version 11.3(2)XA4, RELEASE SOFTWARE (fcl) Copyright (c) 1999 by cisco Systems, Inc. TAC:Home:SW:IOS:Specials for info C2600 platform with 32768 Kbytes of main memory

program load complete, entry point: 0x80008000, size: 0x6fdb4c

Restricted Rights Legend

Use, duplication, or disclosure by the Government is subject to restrictions as set forth in subparagraph (c) of the Commercial Computer Software - Restricted Rights clause at FAR sec. 52.227-19 and subparagraph (c) (1) (ii) of the Rights in Technical Data and Computer Software clause at DFARS sec. 252.227-7013.

cisco Systems, Inc. 170 West Tasman Drive San Jose, California 95134-1706

Cisco Internetwork Operating System Software IOS (tm) C2600 Software (C2600-IS-M), Version 12.0(7)T, RELEASE SOFTWARE (fc2) Copyright (c) 1986-1999 by cisco Systems, Inc. Compiled Tue 07-Dec-99 02:21 by phanguye Image text-base: 0x80008088, data-base: 0x80C524F8

cisco 2611 (MPC860) processor (revision 0x202) with 26624K/6144K bytes of memory. Processor board ID JAB031202NK (3878188963) M860 processor: part number 0, mask 49 Bridging software. X.25 software, Version 3.0.0. Basic Rate ISDN software, Version 1.1. 2 Ethernet/IEEE 802.3 interface(s) 2 Serial(sync/async) network interface(s) 1 ISDN Basic Rate interface(s) 32K bytes of non-volatile configuration memory. 8192K bytes of processor board System flash partition 1 (Read/Write) 8192K bytes of processor board System flash partition 2 (Read/Write)

--- System Configuration Dialog ---

Would you like to enter the initial configuration dialog? [yes/no]: n

```
Press RETURN to get started!
```

00:00:19: %LINK-3-UPDOWN: Interface BRI0/0, changed state to up 00:00:19: %LINK-3-UPDOWN: Interface Ethernet0/0, changed state to up 00:00:19: %LINK-3-UPDOWN: Interface Ethernet0/1, changed state to up 00:00:19: %LINK-3-UPDOWN: Interface Serial0/0, changed state to down 00:00:19: %LINK-3-UPDOWN: Interface Serial0/1, changed state to down 00:00:20: %LINEPROTO-5-UPDOWN: Line protocol on Interface BRI0/0, changed state to down 00:00:20: %LINEPROTO-5-UPDOWN: Line protocol on Interface Ethernet0/0, changed state to up Router> 00:00:20: %LINEPROTO-5-UPDOWN: Line protocol on Interface Ethernet0/1, changed state to up 00:00:20: %LINEPROTO-5-UPDOWN: Line protocol on Interface Serial0/0, changed state to down 00:00:20: %LINEPROTO-5-UPDOWN: Line protocol on Interface Serial0/1, changed state to down 00:00:50: %SYS-5-RESTART: System restarted --Cisco Internetwork Operating System Software IOS (tm) C2600 Software (C2600-IS-M), Version 12.0(7)T, RELEASE SOFTWARE (fc2) Copyright (c) 1986-1999 by cisco Systems, Inc. Compiled Tue 07-Dec-99 02:21 by phanguye 00:00:50: %LINK-5-CHANGED: Interface BRI0/0, changed state to administratively down 00:00:52: %LINK-5-CHANGED: Interface Ethernet0/0, changed state to administratively down 00:00:52: %LINK-5-CHANGED: Interface Serial0/0, changed state to administratively down 00:00:52: %LINK-5-CHANGED: Interface Ethernet0/1, changed state to administratively down 00:00:52: %LINK-5-CHANGED: Interface Serial0/1, changed state to administratively down 00:00:53: %LINEPROTO-5-UPDOWN: Line protocol on Interface Ethernet0/0, changed state to down 00:00:53: %LINEPROTO-5-UPDOWN: Line protocol on Interface Ethernet0/1, changed state to down Router> Router>enable Router#copy startup-config running-config Destination filename [running-config]? 1324 bytes copied in 2.35 secs (662 bytes/sec) Router# 00:01:24: %LINEPROTO-5-UPDOWN: Line protocol on Interface BRI0/0:1, changed state to down 00:01:24: %LINEPROTO-5-UPDOWN: Line protocol on Interface BRI0/0:2, changed state to down Router#configure terminal Enter configuration commands, one per line. End with CNTL/Z. Router(config)#enable secret < password > Router(config)#^Z 00:01:54: %SYS-5-CONFIG\_I: Configured from console by console Router#show ip interface brief Interface IP-Address OK? Method Protocol Status

| Ethernet0/0               | 10.200.40.37    | YES | TFTP  | administratively | down | down |
|---------------------------|-----------------|-----|-------|------------------|------|------|
| Serial0/0                 | unassigned      | YES | TFTP  | administratively | down | down |
| BRI0/0                    | 192.168.121.157 | YES | unset | administratively | down | down |
| BRI0/0:1                  | unassigned      | YES | unset | administratively | down | down |
| BRI0/0:2                  | unassigned      | YES | unset | administratively | down | down |
| Ethernet0/1               | unassigned      | YES | TFTP  | administratively | down | down |
| Serial0/1                 | unassigned      | YES | TFTP  | administratively | down | down |
| Loopback0                 | 192.168.121.157 | YES | TFTP  | up               |      | up   |
| Router#configure terminal |                 |     |       |                  |      |      |

Enter configuration commands, one per line. End with CNTL/Z. Router(config)#interface Ethernet0/0 Router(config-if)#no shutdown Router(config-if)# 00:02:14: %LINK-3-UPDOWN: Interface Ethernet0/0, changed state to up 00:02:15: %LINEPROTO-5-UPDOWN: Line protocol on Interface Ethernet0/0, changed state to up Router(config-if)#interface BRI0/0 Router(config-if) #no shutdown Router(config-if)# 00:02:26: %LINK-3-UPDOWN: Interface BRI0/0:1, changed state to down 00:02:26: %LINK-3-UPDOWN: Interface BRI0/0:2, changed state to down 00:02:26: %LINK-3-UPDOWN: Interface BRI0/0, changed state to up 00:02:115964116991: %ISDN-6-LAYER2UP: Layer 2 for Interface BR0/0, TEI 68 changed to up Router(config-if)#^Z Router# 00:02:35: %SYS-5-CONFIG\_I: Configured from console by console Router#copy running-config startup-config Destination filename [startup-config]? Building configuration ... [OK] Router#show version Cisco Internetwork Operating System Software IOS (tm) C2600 Software (C2600-IS-M), Version 12.0(7)T, RELEASE SOFTWARE (fc2) Copyright (c) 1986-1999 by cisco Systems, Inc. Compiled Tue 07-Dec-99 02:21 by phanguye Image text-base: 0x80008088, data-base: 0x80C524F8 ROM: System Bootstrap, Version 11.3(2)XA4, RELEASE SOFTWARE (fc1) Router uptime is 3 minutes System returned to ROM by abort at PC 0x802D0B60 System image file is "flash:c2600-is-mz.120-7.T" cisco 2611 (MPC860) processor (revision 0x202) with 26624K/6144K bytes of memory. Processor board ID JAB031202NK (3878188963) M860 processor: part number 0, mask 49 Bridging software. X.25 software, Version 3.0.0. Basic Rate ISDN software, Version 1.1. 2 Ethernet/IEEE 802.3 interface(s) 2 Serial(sync/async) network interface(s) 1 ISDN Basic Rate interface(s) 32K bytes of non-volatile configuration memory. 8192K bytes of processor board System flash partition 1 (Read/Write) 8192K bytes of processor board System flash partition 2 (Read/Write) Configuration register is 0x2142 Router#configure terminal Enter configuration commands, one per line. End with CNTL/Z. Router(config)#config-register 0x2102 Router(config)#^Z 00:03:20: %SYS-5-CONFIG\_I: Configured from console by console Router#show version Cisco Internetwork Operating System Software IOS (tm) C2600 Software (C2600-IS-M), Version 12.0(7)T, RELEASE SOFTWARE (fc2) Copyright (c) 1986-1999 by cisco Systems, Inc.

Compiled Tue 07-Dec-99 02:21 by phanguye

Image text-base: 0x80008088, data-base: 0x80C524F8

ROM: System Bootstrap, Version 11.3(2)XA4, RELEASE SOFTWARE (fc1) Router uptime is 3 minutes System returned to ROM by abort at PC 0x802D0B60 System image file is "flash:c2600-is-mz.120-7.T" cisco 2611 (MPC860) processor (revision 0x202) with 26624K/6144K bytes of memory. Processor board ID JAB031202NK (3878188963) M860 processor: part number 0, mask 49 Bridging software. X.25 software, Version 3.0.0. Basic Rate ISDN software, Version 1.1. 2 Ethernet/IEEE 802.3 interface(s) 2 Serial(sync/async) network interface(s) 1 ISDN Basic Rate interface(s) 32K bytes of non-volatile configuration memory. 8192K bytes of processor board System flash partition 1 (Read/Write)

Configuration register is 0x2142 (will be **0x2102** at next reload)

8192K bytes of processor board System flash partition 2 (Read/Write)

Router#

### Informations connexes

- Guide de raccordement de la console et des ports AUX
- Support et téléchargement de tous les produits
- Connexion d'un terminal au port pour console sur les commutateurs Catalyst
- Comprendre la connexion du terminal à un port de console sur les commutateurs Catalyst
- Combinaisons de touches d'arrêt standard pendant la récupération d'un mot de passe
- <u>Assistance technique et téléchargements Cisco</u>

#### À propos de cette traduction

Cisco a traduit ce document en traduction automatisée vérifiée par une personne dans le cadre d'un service mondial permettant à nos utilisateurs d'obtenir le contenu d'assistance dans leur propre langue.

Il convient cependant de noter que même la meilleure traduction automatisée ne sera pas aussi précise que celle fournie par un traducteur professionnel.